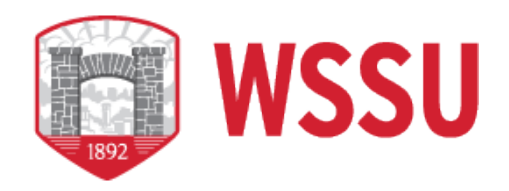

## How to Print the Bank of America Statement from Payment Center

- 1. Click on internet explorer.
- 2. Enter the following website: <u>https://www.centresuite.com</u>.
- 3. Enter your user id and password and click "Log On" or "Enter".
- 4. Three of the "Security Information Questions" you answered during set-up may display. If so, answer the questions and click "Continue".
- 5. The Payment Center home page will display.
- 6. Put your cursor on "Statements" and click on "Account Activity".
- 7. Type your name, as it appears on your P-Card, in the space beside "Name on Account".
- 8. Click "Search". Information about your P-Card will display.
- 9. Click "Details" located at the end of the information that displayed. You may have to scroll over.
- 10. Click "Statements" located under "Account Details". All of your statements will display.
- 11. Click the icon of the date of the statement you want to print.
- 12. A message will display asking "Do you want to open or save statement?" Click "Open".
- 13. Your Bank of America statement will display.
- 14. Click on the print icon located in the top bar (looks like a printer with paper going through it).
- 15. Click "Print". Note: If your statement is more than one page please put all pages in your statement reconciliation packet.
- 16. To exit click the "X" in the top right corner. This will take you back to your Bank of America statements.
- 17. Click the "Log Out" icon located in front of your name in the upper right hand corner.
- 18. This will take you back to the Payment Center log-on screen.
- 19. To exit, click the "X" in the upper right corner.